## MEDIWEB

# PASO A PASO

# ELIMINACION DE ESTUDIOS PUBLICADOS EN LA WEB.

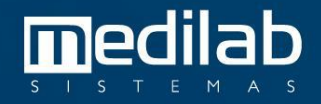

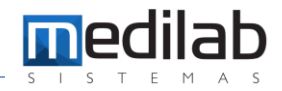

#### PASO A PASO

#### ELIMINACION DE ESTUDIO PUBLICADO EN LA WEB

Nota

9

En los iconos ocultos de la barra de tarea cerca al reloj de Windows, podrá ubicar y seleccionar el de MediWeb.

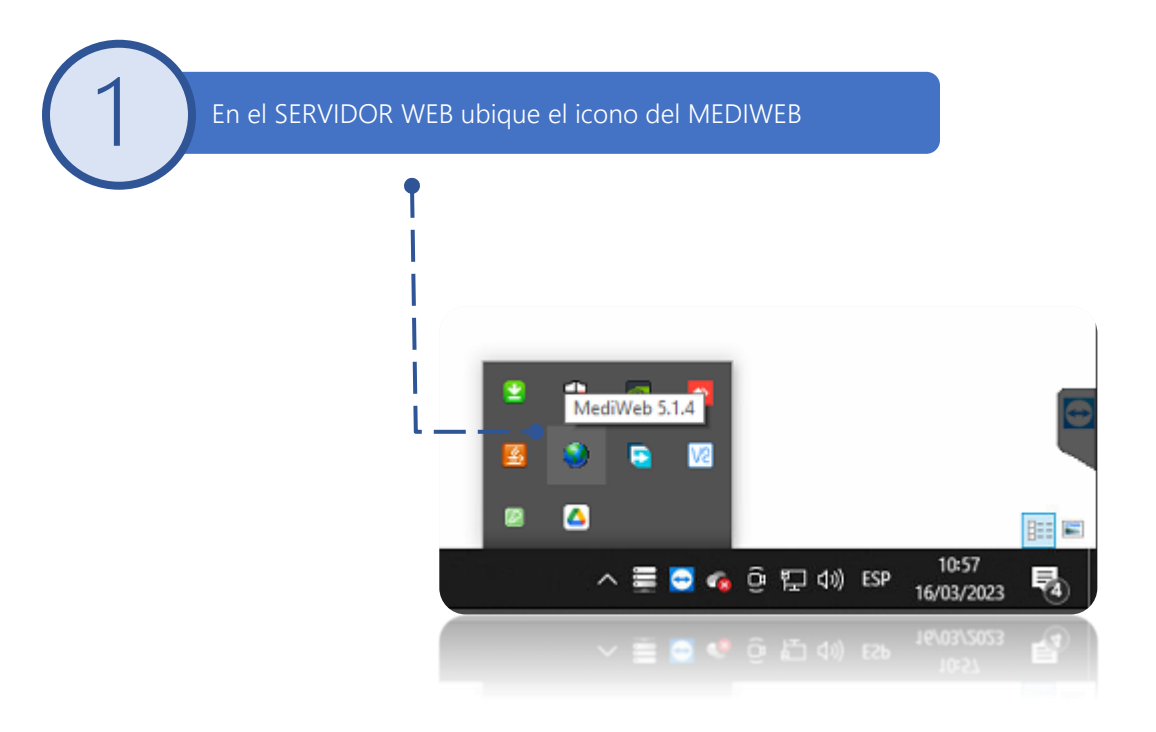

Presione Click derecho sobre el icono de MediWeb, se desplegará un menú donde seleccionaremos EXCLUIR EXAMENES DE LA WEB como se muestra en la imagen.

|  | Ajuste de médico solicitante          |
|--|---------------------------------------|
|  | Registro de médicos solicitantes      |
|  | Exámenes liberados                    |
|  | Liberar Exámenes                      |
|  | Liberación de Exámenes por período    |
|  | Eliminar exámenes de la Web por Fecha |
|  | Eliminar exámenes de la Web           |
|  | Reporte de Exámenes                   |
|  | Usuarios                              |
|  | Configuraciones                       |
|  | Sobre                                 |
|  | Salir                                 |
|  | 💦 🐸 🚝 🔛 🖬 🖓 16/03/2023 👻              |
|  | 🕅 📄 🚍 🔤 🖬 🗤 🐅 16/03/2023 📑            |
|  | Salir                                 |
|  | Sobre                                 |
|  |                                       |

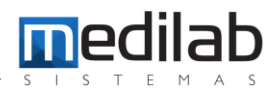

Nota

Se abre una nueva ventana donde primeramente vamos a ingresar el intervalo de las fechas del examen, luego seleccionamos el método de búsqueda (FILTRO), en este Ej: lo hacemos por número de OS y presionamos la tecla BUSCAR, cuando visibilizamos el estudio lo seleccionamos y procedemos a presionar la tecla EXCLUIR.

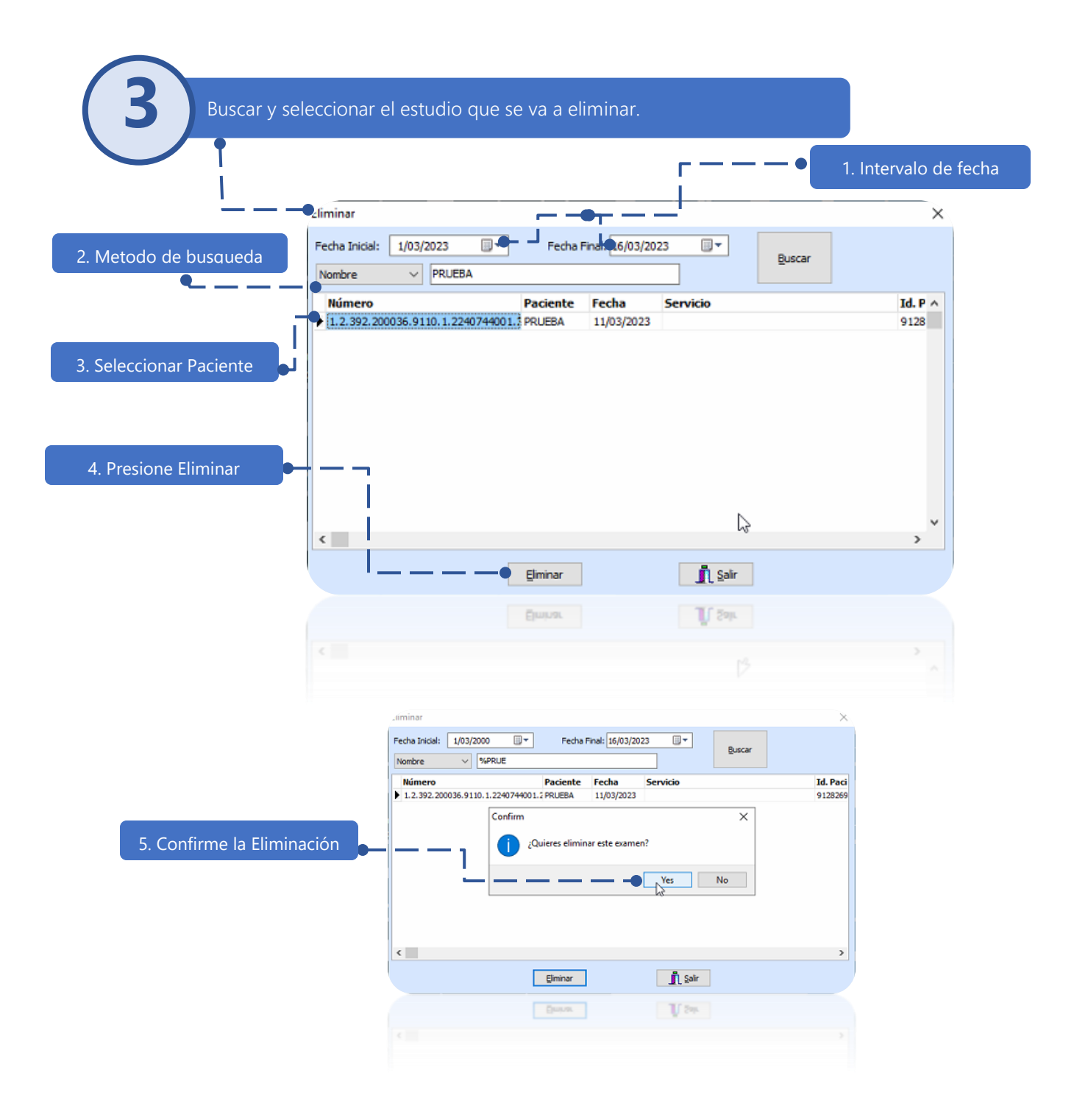

### www.medilabsistemas.com.br

y

f /medilabsistemas in /in/medilabsistemas

/sistemasmedilab

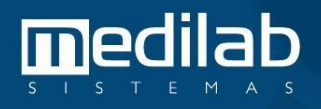